# NEXT-AX1800MT V1.1.4.4N 펌웨어 업그레이드 가이드

1.1.4.2N 펌웨어가 업로드 되어있는 AX1800MT을 부팅시켜 WEB-UI에 접속한 후, 우측 고급을 눌러주세요.

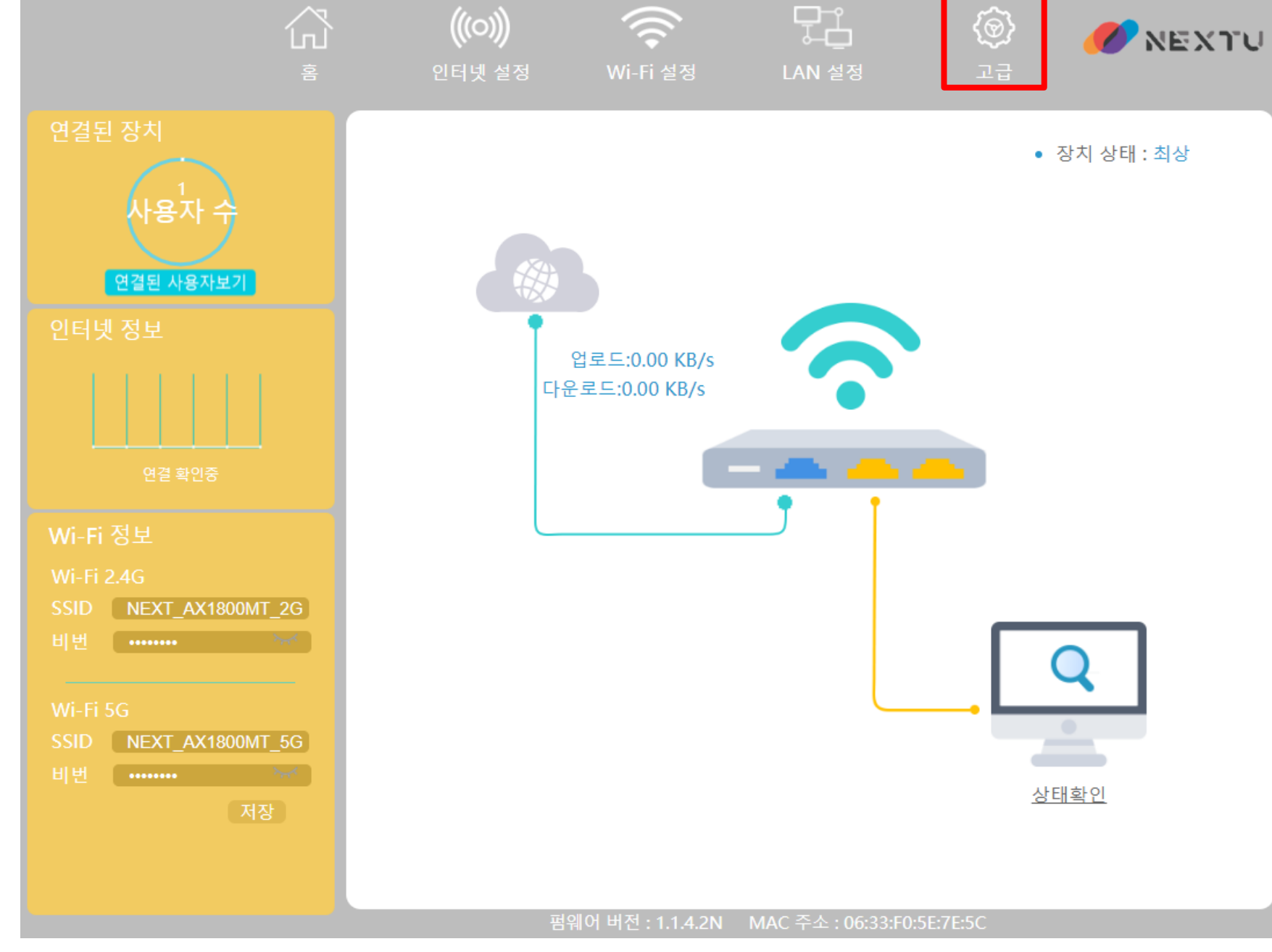

## 고급으로 이동 후, 좌측 하단의 펌웨어 업그레이드를 눌러주세요.

|  | 홈                                              |     | 인터넷 설정                                               | Wi-Fi 설정                                                                        |      |  |
|--|------------------------------------------------|-----|------------------------------------------------------|---------------------------------------------------------------------------------|------|--|
|  | 고급 설정<br>즕 시스템 정보 →                            |     | 장치 모델: NEX                                           | T_AX1800MT                                                                      | 펌    |  |
|  | CH DHCP static IP                              |     | WAN 정보                                               |                                                                                 |      |  |
|  | MAC Clone<br>Wi-Fi 고급 설정                       |     | 인터넷 종류: DHCP<br>링크 상태: 연결됨<br>IP 주소: 192.168.219.121 |                                                                                 |      |  |
|  |                                                |     | 서브넷 마스<br>게이트 웨이                                     | 서브넷 마스크: 255.255.255.0<br>게이트 웨이: 192.168.219.1<br>DNS1: 192.168.219.1<br>DNS2: |      |  |
|  | 플러그 인                                          |     | DNS1: 19                                             |                                                                                 |      |  |
|  | 용 ♣ ○<br>연결된기기 트래픽 통계 시간 설정                    | g   | MAC 주소:                                              | - · · · · · · · · · · · · · · · · · · ·                                         |      |  |
|  | 오 ()<br>보호자 통제 재시동 시간 VPN Serv<br>설정           | rer |                                                      |                                                                                 |      |  |
|  | LED 제어 IPTV설정 VPN Client<br>시스템 통제<br>비밀번호 재부팅 |     | 2.4G Wi-Fi                                           | i                                                                               |      |  |
|  |                                                | nt  | SSID: NEX<br>암호화: W                                  | T_AX1800MT_2G<br>PA2/WPA<br>50:33:F0:5E:7E:5E                                   | 2G   |  |
|  |                                                |     | 재널: 6<br>MAC 주소:                                     |                                                                                 | E:5E |  |
|  | 중장 초기호 펌웨어 업그 레이트                              |     |                                                      |                                                                                 |      |  |
|  |                                                |     |                                                      |                                                                                 |      |  |

#### (웨어 버전: 1.1.4.2N 배포일: 2023-01-03 20:00

0

 $\widehat{\overline{\mathbf{r}}}$ 

### LAN 정보

DHCP서버상태: 켬 IP 주소: 192.168.1.254 서브넷 마스크: 255.255.255.0 MAC 주소: 06:33:F0:5E:7E:5C

🕖 עראפא

#### 5G Wi-Fi

SSID: NEXT\_AX1800MT\_5G 암호화: WPA2/WPA 채널: 36 MAC 주소: 52:33:F0:4E:7E:5E 펌웨어 업그레이드를 눌러 이동 후, 우측 그림과 같이 반드시 "구성 설정 유지"의 체크를 **반드시 해제** 하 시고, 파일 찾기를 눌러주세요.

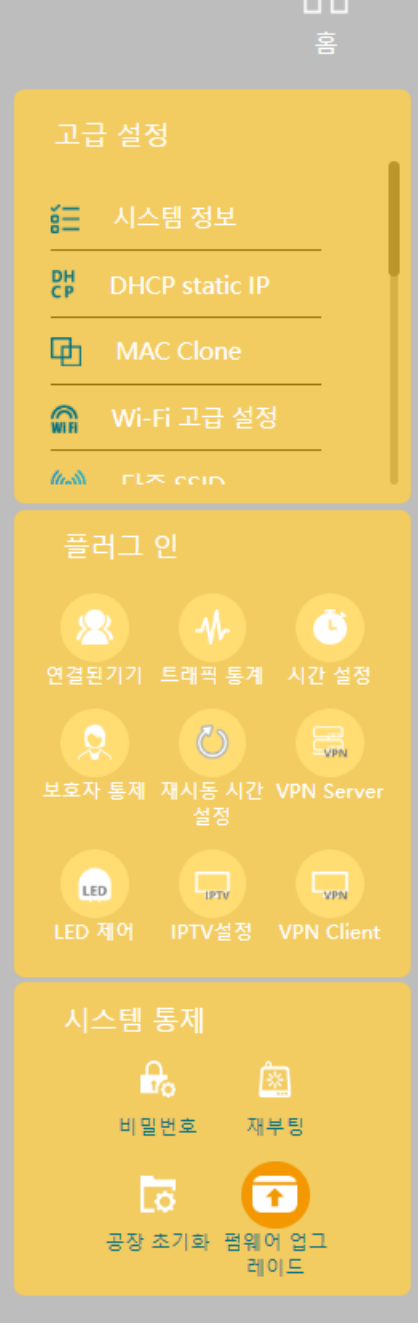

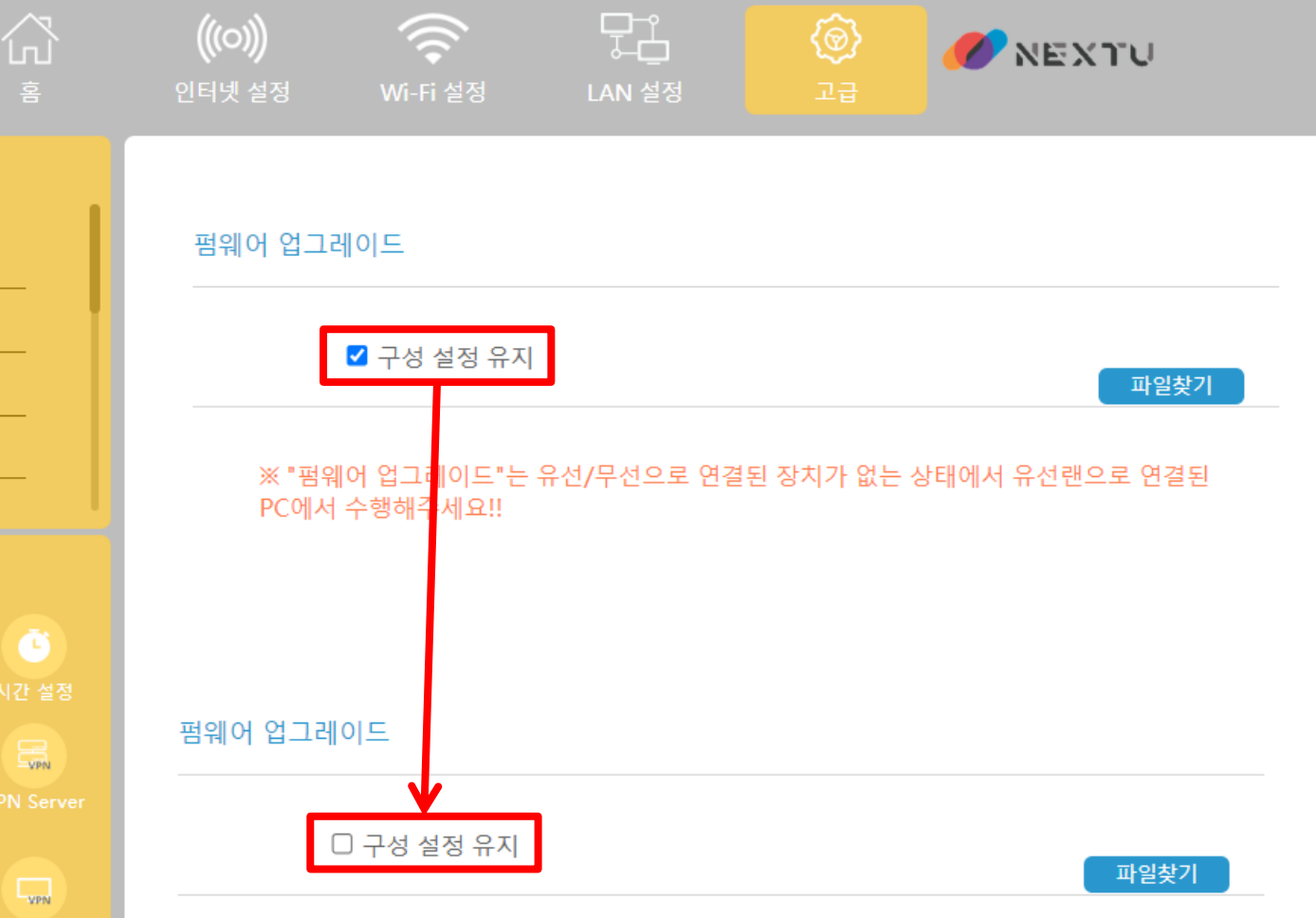

※ "펌웨어 업그레이드"는 유선/무선으로 연결된 장치가 없는 상태에서 유선랜으로 연결된 PC에서 수행해주세요!!

다음 사진과 같이 펌웨어 이름이 "WEB\_v1144n\_230216-1031.bin" 인지 확인 해주시고, 열기를 눌러주세요.

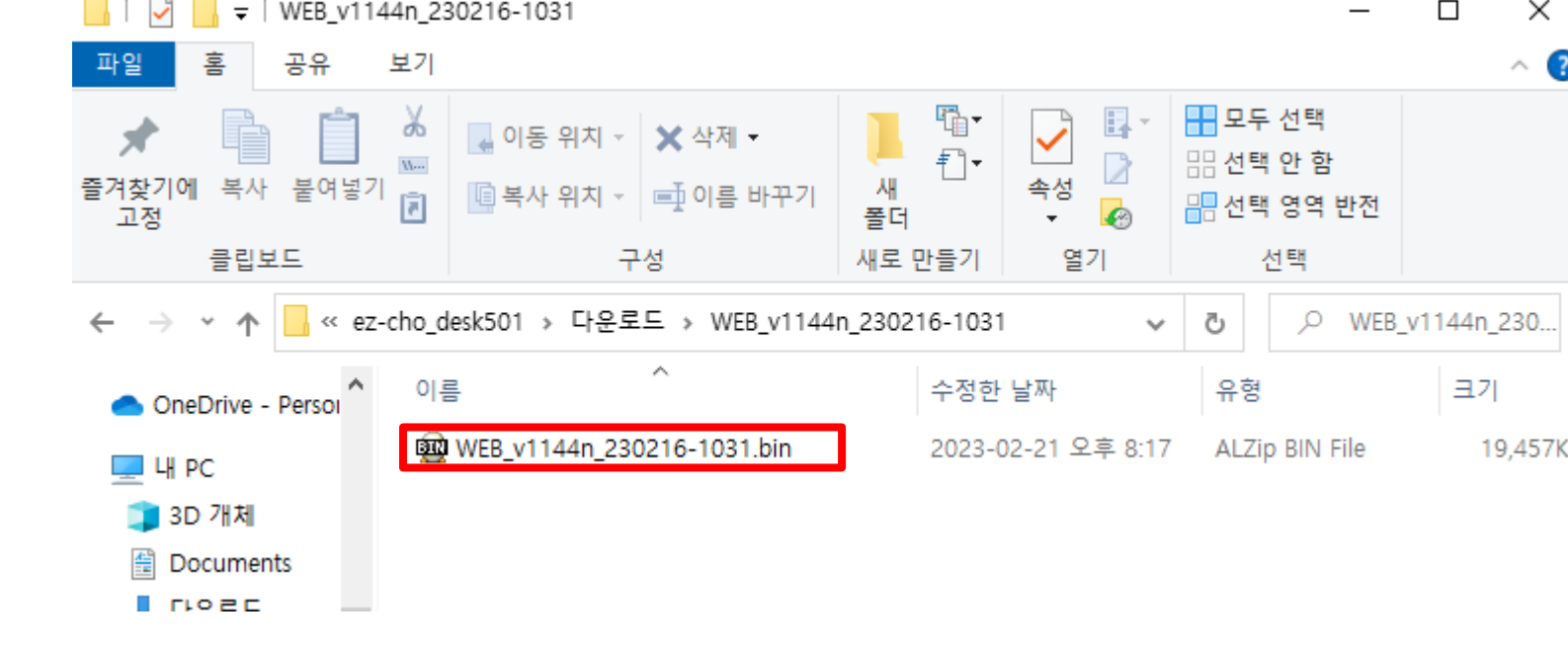

구성 설정 유지의 체크 박스를 해제 하셨고, 펌웨어 이름을 확인 하셨다면, 업데이트를 눌러 펌웨어 업그레이드를 진행해 주세요.

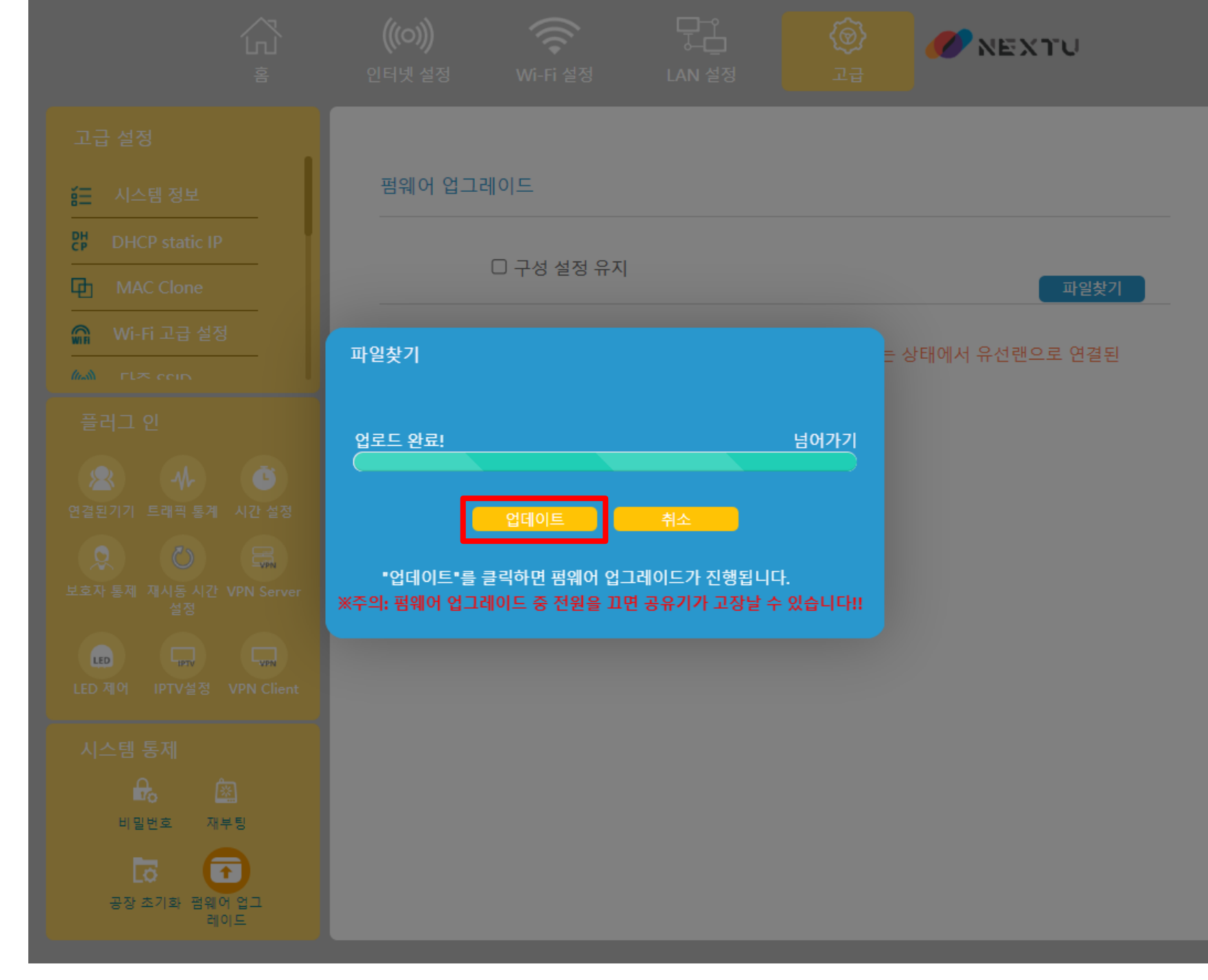

업그레이드가 완료 되었다면, 우측 사진과 같이 펌웨어 버전이 1.1.4.4N, 배포일 2023-02-13 22:22 인지 확인해주세요.

| 公<br><sup>客</sup>                                      | ((ioi)) (ici)<br>인터넷 설정 Wi-Fi 설정                                                                                                    | 다.<br>LAN 설정 |                                                                                             | 🧷 NEXTU                 |  |  |
|--------------------------------------------------------|----------------------------------------------------------------------------------------------------|--------------|---------------------------------------------------------------------------------------------|-------------------------|--|--|
| 고급 설정                                                  | 장치 모털 NEXT_AX1800MT 펌웨어 버전: 1.1.4.4N 배포일: 2023-02-13 22:22                                                                                                    |              |                                                                                             |                         |  |  |
| DHCP static IP                                         | WAN 정보                                                                                                    |              | LAN 정보                                                                                      |                         |  |  |
| MAC Clone                                              | 인터넷 종류: DHCP<br>링크 상태: 연결됨<br>IP 주소: 118.33.22.92<br>서브넷 마스크: 255.255.255.0<br>게이트 웨이: 118.33.22.254<br>DNS1: 168.126.63.1<br>DNS2: 168.126.63.2<br>MAC 주소: 50:33:F0:5E:87:F4 |              | DHCP서버 상태: 켬<br>IP 주소: 192.168.1.254<br>서브넷 마스크: 255.255.255.0<br>MAC 주소: 06:33:F0:5E:87:F4 |                         |  |  |
| 🞧 Wi-Fi 고급 설정                                          |                                                                                                    |              |                                                                                             |                         |  |  |
| Mall Fl≉ ssin                                          |                                                                                                    |              |                                                                                             |                         |  |  |
|                                                        |                                                                                                    |              |                                                                                             |                         |  |  |
|                                                        |                                                                                                    |              |                                                                                             |                         |  |  |
| 오. () 등재<br><sup>호</sup> 호자 통제 재시동 시간 VPN Server<br>설정 |                                                                                                    |              |                                                                                             |                         |  |  |
|                                                        | 2.4G Wi-Fi                                                                                                    |              | 5G Wi-Fi                                                                                    |                         |  |  |
| LED 제이 IPTV설정 VPN Client<br>시스템 통제<br>나말번호 재부팅         | SSID: NEXT_AX1800MT_2G<br>암호화: None<br>채널: 6<br>MAC 주소: 50:33:F0:5E:87:F6                                                                                                    |              | SSID: NEXT_AX1<br>암호화: None<br>채널: 36<br>MAC 주소: 52:33                                      | 300MT_5G<br>F0:4E:87:F6 |  |  |
| 공장 초기화 펌웨어 업그<br>레이드                                   |                                                                                                    |              |                                                                                             |                         |  |  |